# <u>Industrial Stormwater</u> <u>Georgia EPD Online System (GEOS)</u> <u>Guide</u>

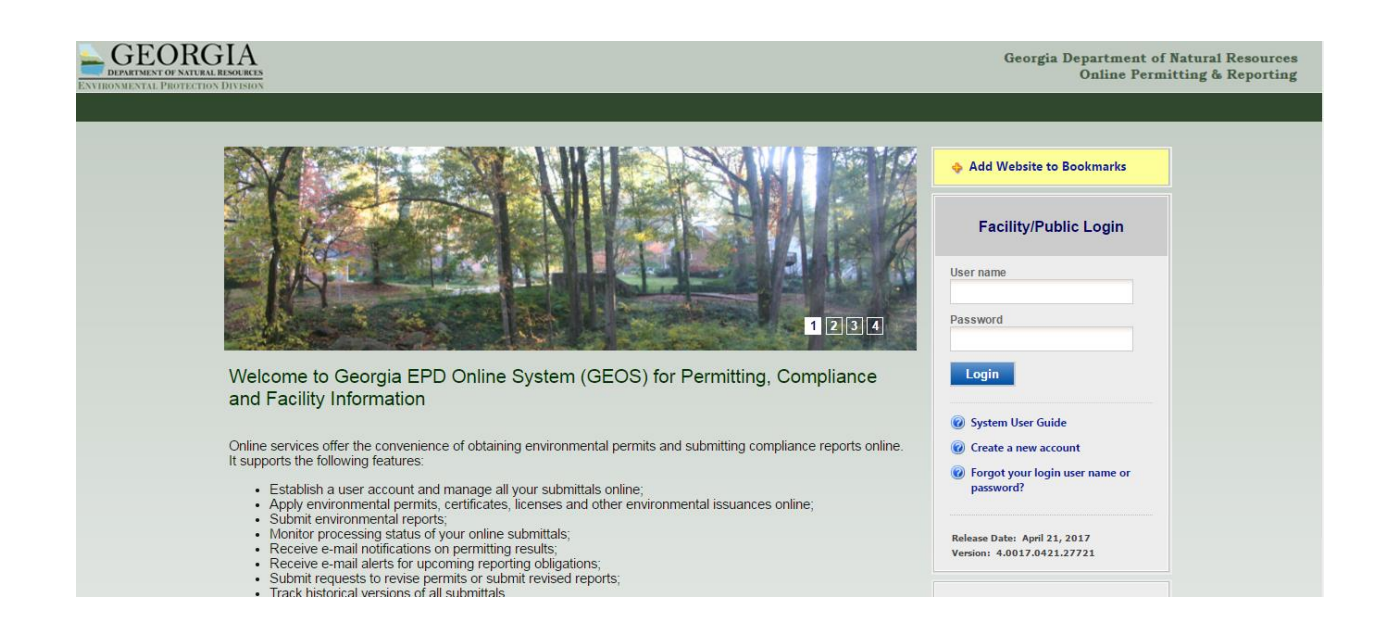

## TABLE OF CONTENTS

- 1. Creating the Account as a Responsible Official (RO)
- 2. Creating the Account as a Preparer
- 3. Adding a Preparer
- 4. Renewing the NOI
- 5. Submitting an Annual Report
- 6. Contact Information

## (1) CREATING THE ACCOUNT AS A RESPONIBLE OFFICAL (RO)

1. Go to this website:

https://geos.epd.georgia.gov/GA/GEOS/Public/GovEnt/Shared/Pages/Main/Login.aspx

- 2. Select "Create an Account" on the right side of the website.
- 3. Select "RO/Owner for Stormwater Industrial," and then select "Associate Facility" to find your facility.

| 🗲 🕘 🗟 https://geos.epd. <b>georgia.gov</b> /UAT/GEOS/Public/Public/Pages/SelfRegister.aspx?S                                                                                                    | ubscri 🔎 🕆 🖒 🐚 GEOS - Public                           | ×                                                                                  |
|----------------------------------------------------------------------------------------------------|--------------------------------------------------------|------------------------------------------------------------------------------------|
|                                                                                                    |                                                        |                                                                                    |
| ENVIRONMENTAL PROTECTION DIVISION                                                                                                    |                                                        |                                                                                    |
|                                                                                                    |                                                        |                                                                                    |
| CREATE ACCOUNT                                                                                                    |                                                        |                                                                                    |
| For a public user to create a new user account. (*) Denotes a required field.<br>A username will be suggested to you when you enter your first and last name. You may change the suggest                                                         | ted username in the UserName field below.              |                                                                                    |
| * Account group:  Fee Payment  Preparer  Responsible Official Account type:                                                                                                    |                                                        |                                                                                    |
| Responsible Official for Municipal Wastewater                                                                                                    | Responsible Official for SIP                           | Invoice Payment Only                                                               |
| RO/Owner for Scrap Tire                                                                                                    | RO/Owner for Lead-Based Paint and Asbestos             | RO/Owner for Trust Fund Reimbursement Request                                      |
| RO/Owner for Storm Water Construction                                                                                                    | RO/Owner for Underground Storage Tank                  | RO/Owner for Hazardous Waste Fee                                                   |
| RO/Owner for Hazardous Substance Fee                                                                                                    | m                                                      |                                                                                    |
| Associated Facility List                                                                                                    |                                                        |                                                                                    |
| The "Associate Facility" feature will allow you to become a Responsible Officer for those facilities<br>If you do not see your facility, please contact:<br>For NPDES Municipal permits:<br>404-463-1611<br>For Title V permits:<br>404-363-7000 | s you have selected and be able to certify submittals  | for them.                                                                          |
| For Scrap Tire, Brownfield, Lead-Based Paint and Asbestos, and Trust Fund:<br>404-656-7802                                                                                                    |                                                        |                                                                                    |
| For Voluntary Remediation Program:<br>404-657-8600                                                                                                    |                                                        |                                                                                    |
| For UST Facilities:<br>404-362-2687                                                                                                    |                                                        |                                                                                    |
| For Storm Water Construction, and Storm Water Industrial:<br>Please first search to see if facility already exists in the system.If you cannot find it, click "Create<br>To start this process click the Associate Facility button above.        | New Facility" to register your facility in the system. | The facility data that you enter here will be available for you to copy during the |
| Back To Login << Previous Next >>                                                                                                    |                                                        |                                                                                    |

4. When searching for your facility, entering a partial address OR facility, and not the full address or facility, will improve the chances of finding your facility.

| CREATE ACCOUNT  CREATE ACCOUNT  CREATE ACCOUNT  CREATE ACCOUNT  Creation used account (1) Denotes a required field.  Ausemanie will be suggested to you when you enter your first and last name. You may cha  Creating account account (1) Denotes a required field.  Ausemanie will be suggested to you when you enter your first and last name. You may cha  Creating account account (1) Denotes a required field.  Creating account account (1) Denotes a required field.  Creating account account (1) Denotes account (1) Denotes account (1) D | ee the submittal types that you would like to select, please close the window and double check if you have selected the correct<br>action on this screen, because those Siles/Locations/Tacilities have not been formally registered by the authority in the master<br>entatives |
|----------------------------------------------------------------------------------------------------|----------------------------------------------------------------------------------------------------|
| For a public user to create a new user account. (*) Denotes a required field.<br>A username will be suggested to you when you enter your first and last name. You may cha<br>2505 Riverbend                                                                                                    | Organization Name:                                                                                                    |
| Account group: Fee Payment Preparer Responsible Official     Account group: Responsible Official for TiteV     RoyOwner for Scrap Tire     ROVOwner for Storm Water Construction     ROVOwner for Storm Water In     ROVOwner for Storm Water In     ROVOwner for Hazardous Substance Fee     ROVOwner for Voluntary Reme                                                                                                    |                                                                                                    |
| Name         Maling Address         Physical Location         Submittal Type         Source         Status           Associate Facility         The "Associate Facility"         The "Associate Facility"         The "Associate Facility"           The "Associate Facility"         The "Associate Facility"         The "Associate Facility"         The "Associate Facility"           For NPDES Municipal permits:         404-463-1511         For Title V permits:         404-463-1511           For Title V permits:         404-463-700         The "Reworkfield, Lead-Based Paint and Asbestos, and Trust Fund:         404-465-702           For Voluntary Remediation Program:         404-465-7800         For UST Facilities:         404-362-2687           For Sorup Water Construction:         and State Industrial'         404-362-2687         For Some Water Construction:                                                                                                    | o certify submittals for them.                                                                                                    |

5. Once the facility is found, confirm in the "Source" column that your facility has "NPDES-SWI" indicating the facility has access to the industrial stormwater forms. Select the checkbox in the first column for your facility and select the checkbox for "Industrial Stormwater (GAR050000) Annual Report" and "Industrial Stormwater (GAR050000) NOI/NEE." If "NPDES-SWI" is not shown for your facility, contact EPD to update your facility.

| <b>GEORGIA</b>                                                                                                    |                                                                                                    |  |  |  |  |  |
|----------------------------------------------------------------------------------------------------|----------------------------------------------------------------------------------------------------|--|--|--|--|--|
| IRONMENTAL PROTECTION DIVISION                                                                                                    |                                                                                                    |  |  |  |  |  |
| CREATE ACCOUNT                                                                                                    |                                                                                                    |  |  |  |  |  |
| For a public user to create a new user account. (*) Denotes a required field.<br>A username will be suggested to you when you enter your first and last name. You may                                                                                                    | change the suggested username in the UserName field below.                                                                                                    |  |  |  |  |  |
| Account group: O Fee Payment O Preparer  Responsible Official                                                                                                    |                                                                                                    |  |  |  |  |  |
| Responsible Official for Municipal Wastewater Responsible Official for Tit                                                                                                    | eV Responsible Official for SIP Invoice Payment Only                                                                                                    |  |  |  |  |  |
| RO/Owner for Scrap Tire RO/Owner for Brownfield                                                                                                    | RO/Owner for Lead-Based Paint and Asbestos     RO/Owner for Trust Fund Reimbursement Request                                                                                                    |  |  |  |  |  |
| RO/Owner for Storm Water Construction                                                                                                    | Industrial RO/Owner for Underground Storage Tank RO/Owner for Hazardous Waste Fee                                                                                                    |  |  |  |  |  |
| RO/Owner for Hazardous Substance Fee RO/Owner for Voluntary Re                                                                                                    | mediation Program                                                                                                    |  |  |  |  |  |
|                                                                                                    |                                                                                                    |  |  |  |  |  |
| Associated Facility List                                                                                                    | search raciiny                                                                                                    |  |  |  |  |  |
| Name         Mailing Address         Physical Location         Submittal Type         Source           Associate Facility         The "Associate Facility"         The come a Response         The come a Response         The | Account type determines the submittal types available, if you do not see the submittal types that you would like to select please close the window and double check if you have selected the correct<br>account type. Please note that certain submittal types might not be available for selection on this screen, because those Sites/Locations/Facilities have not been formally registered by the authority in the master<br>database for use. For assistance, please contact your regulatory repretentatives<br>and the second second sec |  |  |  |  |  |
| If you do not see your facility, please contact:                                                                                                    | Facility Name: Address: Organization Name:                                                                                                    |  |  |  |  |  |
|                                                                                                    | 2505 Riverbend                                                                                                    |  |  |  |  |  |
| For NPDES Municipal permits:<br>404-463-1511                                                                                                    | Search                                                                                                    |  |  |  |  |  |
| For Title V permits:                                                                                                    | Select Page All                                                                                                    |  |  |  |  |  |
| 404-363-7000                                                                                                    | 1 - 1 of 1 item(s)                                                                                                    |  |  |  |  |  |
| For Scrap Tire, Brownfield, Lead-Based Paint and Asbestos, and T 404-656-7802                                                                                                    | Select         Name         Physical Location         Mailing Address         Source         Submission Type           US                                                                                                    |  |  |  |  |  |
| For Voluntary Remediation Program:<br>404-657-8600                                                                                                    | 30605 30602 (https://www.ster.(GAR050000) NOT/ NEE                                                                                                    |  |  |  |  |  |
| For UST Facilities:<br>404-362-2687                                                                                                    | OK Close                                                                                                    |  |  |  |  |  |
| For Storm Water Construction, and Storm Water Industrial:                                                                                                    | w cannot find it click "Croate New Facility" to realistic unit facility in the custom. The facility date that you enter here will be available for you to cary during the NOI caling form a                                                                                                    |  |  |  |  |  |

| CECORCE<br>DEPARTMENT OF NATURAL<br>RONMENTAL PROTECTION | BIA<br>RESOURCES                   |                                                                                          |                     |                                                                       |                                                |                     |                                    |         |
|----------------------------------------------------------|------------------------------------|------------------------------------------------------------------------------------------|---------------------|-----------------------------------------------------------------------|------------------------------------------------|---------------------|------------------------------------|---------|
|                                                          |                                    |                                                                                          |                     |                                                                       |                                                |                     |                                    |         |
| REATE ACCOU                                              | NT                                 |                                                                                          |                     |                                                                       |                                                |                     |                                    |         |
| for a public user to create<br>A username will be sugge  | e a new user ac<br>ested to you wh | count. (*) Denotes a required field.<br>In you enter your first and last name. You may o | hange the suggeste  | d username in the <b>Use</b>                                          | rName field below.                             |                     |                                    |         |
| Account group:                                           | Fee Paymen                         | nt O Preparer  Responsible Official                                                      |                     |                                                                       |                                                |                     |                                    |         |
| Responsible Officia                                      | al for Municipal                   | I Wastewater 🗌 Responsible Official for Titl                                             | eV                  | Responsible Off                                                       | icial for SIP                                  | Invoice Paymen      | t Only                             |         |
| RO/Owner for Scrap                                       | p Tire                             | RO/Owner for Brownfield                                                                  |                     | RO/Owner for Le                                                       | ead-Based Paint and Asbestos                   | RO/Owner for Tr     | rust Fund Reimbursement Request    |         |
| RO/Owner for Storm                                       | n Water Constr                     | ruction RO/Owner for Storm Water                                                         | Industrial          | RO/Owner for Ur                                                       | nderground Storage Tank                        | RO/Owner for H      | azardous Waste Fee                 |         |
| RO/Owner for Hazar                                       | rdous Substan                      | ace Fee RO/Owner for Voluntary Re                                                        | mediation Program   |                                                                       |                                                |                     |                                    |         |
| Associated Eacility I                                    | iet                                |                                                                                          |                     |                                                                       |                                                |                     |                                    |         |
| Associated Facility L                                    | _151                               |                                                                                          |                     |                                                                       |                                                |                     |                                    |         |
| Na                                                       | ame                                | Mailing Address                                                                          | Physica             | sical Location Submittal Type                                         |                                                | /pe                 | pe Source                          |         |
| ¥ UGA CAMPI                                              | US TRANSIT                         | 1 2505 Riverbend Rd. , Athens , GA 30602                                                 | 2505 Riverbend R    | Rd, Athens, GA, 30605 Industrial Stormwater (GAR050000) Annual Report |                                                | 0000) Annual Report | State-Registered Entity(NPDES-SWI) | Pending |
| ¥ UGA CAMPI                                              | US TRANSIT                         | 1 2505 Riverbend Rd. , Athens , GA 30602                                                 | 2505 Riverbend Re   | d, Athens, GA, 30605                                                  | 05 Industrial Stormwater (GAR050000) NOI / NEE |                     | State-Registered Entity(NPDES-SWI) | Pending |
| Associate Facili                                         | tv                                 |                                                                                          |                     |                                                                       |                                                |                     |                                    |         |
|                                                          | ·                                  |                                                                                          |                     |                                                                       |                                                |                     |                                    |         |
| The "Associate F                                         | acility" featu                     | re will allow you to become a Respons                                                    | ible Officer for th | iose facilities you l                                                 | have selected and be able                      | to certify submitt  | als for them.                      |         |
| If you do not see                                        | your facility,                     | please contact:                                                                          |                     |                                                                       |                                                |                     |                                    |         |
| For NPDES Muni<br>404-463-1511                           | icipal permits                     | S:                                                                                       |                     |                                                                       |                                                |                     |                                    |         |
| For Title V permit<br>404-363-7000                       | ts:                                |                                                                                          |                     |                                                                       |                                                |                     |                                    |         |
| For Scrap Tire, B                                        | Brownfield, Le                     | ead-Based Paint and Asbestos, and Tr                                                     | ust Fund:           |                                                                       |                                                |                     |                                    |         |
| 404-000-7002                                             |                                    |                                                                                          |                     |                                                                       |                                                |                     |                                    |         |
| For Voluntary Re<br>404-657-8600                         | mediation Pr                       | rogram:                                                                                  |                     |                                                                       |                                                |                     |                                    |         |
| For UST Facilities<br>404-362-2687                       | S:                                 |                                                                                          |                     |                                                                       |                                                |                     |                                    |         |

6. NOTE: REMEMBER your security questions. When submitting annual reports and NOI/NEE, you will be prompted for your security question and PIN number.

| «GEORGIA                                                                                                    |
|----------------------------------------------------------------------------------------------------|
| DEPARTMENT OF NATURAL RESOURCES<br>ENVIRONMENTAL PROTECTION DIVISION                                                                                                |
|                                                                                                    |
| CREATE ACCOUNT                                                                                                    |
| For a public user to create a new user account. (*) Denotes a required field.                                                                                       |
| A username will be suggested to you when you enter your first and last name. You may change the suggested username in the UserName field below.                     |
| <ul> <li>Answers to all the security questions must be entered and each one must be unique.</li> </ul>                                                              |
| * Security Questions                                                                                                    |
| One of the following security questions will be referenced during the application submission process. Please answer all five questions below with unique responses. |
| Answers to the security questions are case sensitive.                                                                                                    |
| Question 1:<br>What is the first and middle name of your oldest siblino? V                                                                                          |
| Answer:                                                                                                    |
| Question 2:                                                                                                    |
| what street was your high school located on? V                                                                                                    |
|                                                                                                    |
| Question 3:<br>what was your high school's mascot?                                                                                                    |
| Answer:                                                                                                    |
| Question 4:                                                                                                    |
| Answer:                                                                                                    |
| Ouestion Er                                                                                                    |
| where did you graduate from high school?                                                                                                    |
| Answer:                                                                                                    |
|                                                                                                    |
| Back To Login << Previous Next>>                                                                                                    |
|                                                                                                    |
| GovOnline, Copyright ©1994-2017 enfoTech & Consulting Inc. All rights reserved<br>Terms of Use   Privacy Statement                                                  |

7. You will have two options for proof of RO: 1) E-verify and 2) Electronic Subscriber Agreement (ESA). If you are submitting an ESA, you will have to complete the form for each facility and mail them, using certified mail, to EPD. Once the ESA is processed, the facility will be activated and linked to your account.

| CREATE ACCOUN                                                                                                    |                                                                                                    |
|----------------------------------------------------------------------------------------------------|----------------------------------------------------------------------------------------------------|
| For a public user to create a<br>A username will be suggest                                                                                                    | new user account. (*) Denotes a required field.<br>Id to you when you enter your first and last name. You may change the suggested username in the <b>UserName</b> field below.                                                                                                    |
| Picture Verification                                                                                                    |                                                                                                    |
| Enter the characters you see                                                                                                    | in the picture (case sensitive). The characters are drawn so that it's possible for a person to recognize them, but very difficult for a program to. This helps us prevent automated progra                                                                                                    |
| * Enter the characters<br>sNBYPM                                                                                                    | Y (case sensitive; no spaces):                                                                                                    |
| The System needs to vo                                                                                                    | rify your identity in order to grant you the Responsible Official privilege for the submittal types you have requested. You have two options to complete the verification as will be asked to provide your home address, birth date, and last 4 digits of Social Security Number for the System to verify your identity. If you have moved in past 6 mo count to certify/submit documents to the Agency. Due to security reasons, the System will only allow you for the L-Verify is not successful, it means the System secure states and the security security securit |
| can start using your ac<br>recommended for time                                                                                                    | ensitive submittals, such as applying for general permits or to expedite requests.                                                                                                    |
| <ul> <li>can start using your ac recommended for time</li> <li>(2) ESA Option: You will delivery, paper handling</li> </ul>                                          | sensitive submittals, such as applying for general permits or to expedite requests.<br>be asked to print and sign an Electronic Signature Agreement and mail it to the Agency at the address shown on the ESA. The Agency will verify your identity and make<br>, human checks, and data entries. If you have not received any feedback for 6 weeks after submitting your ESA, please contact the Agency to follow up.                                                                                                    |
| <ul> <li>can start using your ac<br/>recommended for time</li> <li>(2) ESA Option: You wi<br/>delivery, paper handlin</li> <li>(3) Opt out for Identity I</li> </ul> | sensitive submittals, such as applying for general permits or to expedite requests.<br>be asked to print and sign an Electronic Signature Agreement and mail it to the Agency at the address shown on the ESA. The Agency will verify your identity and make<br>human checks, and data entries. If you have not received any feedback for 6 weeks after submitting your ESA, please contact the Agency to follow up.<br>roofing: You will be informed promptly and can start using your account to certify/submit documents to the Agency without an identity proofing.                                                                                                    |

8. Once your account has been created, you will receive an email with a temporary password. When you log into your account, create a new password and a PIN. SELECT "Save" when completed or the page will reset. NOTE: REMEMBER your PIN. You will need your PIN number each time you submit an annual report or NOI/NEE.

| DEARWAY OF ANY AN INSULATION                                                                                                    |                                                                                                    | P | assword / Security Setting                                                                                                    |                                                                                             |                          |            |
|----------------------------------------------------------------------------------------------------|----------------------------------------------------------------------------------------------------|---|----------------------------------------------------------------------------------------------------|---------------------------------------------------------------------------------------------|--------------------------|------------|
| My Dashboard Submittal My Account                                                                                                    |                                                                                                    |   | Change Password                                                                                                    |                                                                                             |                          |            |
| Ny Dashboard Submittal Start a New Submittal Start New Application Submit Non-Permit Report Make Online Payment Message Center Submittals 0 Recent Email(s) for submitted submittals. 0 Payment due submittals. 0 Permits/Licenses No message need your attention. | Upcoming Submittal Obl Vou don't have Upcoming S If you need to create new a Permits / Licenses No Items found. Please try |   | Password must have 8 characte<br>one digit number.<br>* New Password:<br>Establish Your PIN<br>New PIN number must be at let<br>* New Pin:<br>Save | ers and at least one uppercase letter, Confirm New Password: ast 4 digits. Confirm New Pin: | one lowercase letter and | port, or N |
|                                                                                                    |                                                                                                    |   | GovOnline, Copyright @                                                                                                    | 1994-2017 enfoTech & Consulting Ir<br>Terms of Use   Privacy Statement                      | nc. All rights reserved. |            |

## (2) CREATING AN ACCOUNT AS A PREPARER

1. To create a Preparer account, select "Preparer" for the Account Group, and then select the "Preparer" box.

| BEATE ACCOUNT                                                                                                    |                                                                                                  |
|----------------------------------------------------------------------------------------------------|--------------------------------------------------------------------------------------------------|
| For a public user to create a new user account. (*) Denotes a required field.<br>A username will be suggested to you when you enter your first and last name. You i | may change the suggested username in the <b>UserName</b> field below.                            |
| Account group: O Fee Payment O Preparer O Responsible Offic<br>Account type:<br>Preparer                                                                            | ial                                                                                              |
| Back To Login << Previous Next >>                                                                                                    |                                                                                                  |
|                                                                                                    |                                                                                                  |
|                                                                                                    | GovOnline, Copyright ©1994-2017 enfoTech & Consulting Inc. A<br>Terms of Use   Privacy Statement |

2. Go to "My Account" and the "Associated RO" tab to confirm you are authorized by the RO. The RO can only authorize a preparer when the facility is approved. The RO finds and authorizes the preparer by their email.

| DEPARTMENT OF NATURAL RESOURCES      |         |                      |                                                         |               |                                                 |                | Geor            | rgia Depa<br>O | artment of<br>nline Perm | Natural R<br>nitting & R | esources<br>eporting |
|--------------------------------------|---------|----------------------|---------------------------------------------------------|---------------|-------------------------------------------------|----------------|-----------------|----------------|--------------------------|--------------------------|----------------------|
| My Dashboard Submittal               | Му Ассо | unt                  |                                                         |               |                                                 |                |                 | ŀ              | Hello, Lane              | 🕖 Help                   | 🗙 Logout             |
| Profile Management                   | < My A  | ccount > Profile Ma  | nagement > Basic Information                            |               |                                                 |                |                 |                |                          |                          |                      |
| Rea Basic Information                |         | General Information  | Address Information Associa                             | ted RO Attach | nment                                           |                |                 |                |                          |                          |                      |
| Manage account information           | l       | List of Associated R | Os, and allow to manage account asso                    | iation.       |                                                 |                |                 |                |                          |                          |                      |
| Password<br>Manage your password     | A       | Associated RO List   |                                                         |               |                                                 |                |                 |                |                          |                          |                      |
| Security Questions                   |         | 1 - 2 of 2 item(s)   |                                                         |               |                                                 |                |                 |                |                          |                          |                      |
| Change security<br>questions/answers |         | RO Name              | Facility                                                | Permission    | Application                                     | Effective Date | Expiration Date | Status         |                          |                          |                      |
| A Manage Consultants and             |         | Rory Gilmore         | UGA CAMPUS TRANSIT<br>2505 Riverbend Rd. Athens GA 3060 | Prepare Only  | Industrial Stormwater (GAR050000) Annual Report | 05/05/2017     |                 | Active         |                          |                          |                      |
| Preparers                            |         | Rory Gilmore         | UGA CAMPUS TRANSIT<br>2505 Riverbend Rd. Athens GA 3060 | Prepare Only  | Industrial Stormwater (GAR050000) NOI / NEE     | 05/05/2017     |                 | Active         |                          |                          |                      |
|                                      |         |                      |                                                         |               |                                                 |                |                 |                |                          |                          |                      |
|                                      |         |                      |                                                         |               |                                                 |                |                 |                |                          |                          |                      |
|                                      |         |                      |                                                         |               |                                                 |                |                 |                |                          |                          |                      |
|                                      |         |                      |                                                         |               |                                                 |                |                 |                |                          |                          |                      |

## (3) ADDING A PREPARER

- 1. Before authorizing a preparer for your facility, the preparer needs to create a GEOS account.
- 2. The RO will go to "My Account" and select "Manage Consultants and Preparers." Select "Add User" and then enter the email address that the preparer uses for their account.

| A DODOT !                                                            |                                                                                                    |
|----------------------------------------------------------------------|----------------------------------------------------------------------------------------------------|
| GEORGIA                                                              |                                                                                                    |
| NVIRONMENTAL PROTECTION DIVISION                                     |                                                                                                    |
| My Dashboard Submittal                                               | Ay Account                                                                                                    |
| Profile Management                                                   | My Account > Profile Management > Manage Consultants and Preparers                                                                                                    |
| Ca Basic Information                                                 | Consultant List                                                                                                    |
| Manage account information                                           | Consultants List                                                                                                    |
| Password<br>Manage your password                                     |                                                                                                    |
| Security Questions                                                   | No items found. Please try again.                                                                                                    |
| questions/answers                                                    |                                                                                                    |
| Manage Consultants and Preparers                                     | Add User                                                                                                    |
|                                                                      |                                                                                                    |
|                                                                      |                                                                                                    |
|                                                                      |                                                                                                    |
|                                                                      |                                                                                                    |
|                                                                      |                                                                                                    |
|                                                                      |                                                                                                    |
|                                                                      |                                                                                                    |
|                                                                      |                                                                                                    |
|                                                                      |                                                                                                    |
| <b>GEORGIA</b>                                                       |                                                                                                    |
| DEPARTMENT OF NATURAL RESOURCES<br>ENVIRONMENTAL PROTECTION DIVISION |                                                                                                    |
| My Dashboard Submittal                                               | My Account                                                                                                    |
| Profile Management                                                   | My Account > Profile Management > Manage Consultants and Preparers                                                                                                    |
|                                                                      | General Back to Consultant List                                                                                                    |
| Manage account information                                           | Stand New Consultant 🥑 -                                                                                                    |
| Password                                                             | For the Owner to designate a consultant to submit an application on his behalf, the consultant needs to be registered first. Once the consultant is registered, the Owner enters the consultant's email add                                                                                                    |
| Security Questions                                                   | Next, the Owner needs to assign the designated consultant's <u>authorized permission</u> as prepare only. A consultant only has the authority to fill out the application forms for the Owner. Once the design can then review the application and submit it. The Owner must also select the dates for which the authorization will be valid. |
| Change security<br>questions/answers                                 | Finally, the Owner must decide which applications this authorization will apply to by clicking on the 'Add Application Authorizations' button. After selecting the application(s) for which the consultant h                                                                                                    |
| Manage Consultants and                                               | The Owner can always come back at a later time to edit the information he/she has entered.                                                                                                    |
| Preparers                                                            | * Denotes a required field                                                                                                    |
|                                                                      | Consultant Information                                                                                                    |
|                                                                      | * Email                                                                                                    |
|                                                                      | lanekim1950@gmail.com                                                                                                    |
|                                                                      | Effective Date Expiration Date 05/05/2017                                                                                                    |
|                                                                      |                                                                                                    |
|                                                                      |                                                                                                    |
|                                                                      |                                                                                                    |
|                                                                      |                                                                                                    |

3. Select the forms that the preparer can access.

## (4) <u>RENEWING THE NOI</u>

- 1. Once your facility is activated and linked to your account, you can see the permit on the main account page (Dashboard).
- 2. Select "Action" and then, select "Renewal." Complete/Edit the NOI form and submit.

**NOTE:** The 2017 NOI will be available on June 1, 2017. Do not submit a renewal before June 1. The renewal for the 2017 Industrial General Permit needs to be done by June 30, 2017.

| STANGEORGIA                                                                                        |                                    |                                    | Request Action on Permit                                                                                  |             |
|----------------------------------------------------------------------------------------------------|------------------------------------|------------------------------------|----------------------------------------------------------------------------------------------------|-------------|
| ANY RESAMENTAL PROTECTION DIVISION<br>My Dashboard Submittal My Account                            |                                    |                                    | Reason for Application:                                                                                   | _           |
| Start a New Submittal                                                                              | Upcoming Subn                      | nittal Obligat                     | <ul> <li>Renewal</li> <li>Modification</li> <li>Termination</li> </ul>                                    |             |
| Start New Application<br>Submit Non-Permit Report<br>Make Online Payment                           | You don't have<br>If you need to c | Upcoming Subm<br>reate new applic, | Close OK                                                                                                  | t Report, o |
|                                                                                                    | Marmits / Licens                   | es                                 |                                                                                                    |             |
| Message Center                                                                                     | 1 - 1 of 1 item(s)                 |                                    |                                                                                                    | 0 t         |
| Submittals                                                                                         | -                                  |                                    | Facility                                                                                                  | Owner Info. |
| <ul> <li>0 Recent Email(s) for submitted submittals.</li> <li>0 Payment due submittals.</li> </ul> | Action                             | UGA CAMPUS TRA<br>2505 2505 Riverb | MISIT<br>end Rd, Athens, Clarke, GA 30605                                                                 | 2           |
| Rermits/Licenses                                                                                   |                                    |                                    |                                                                                                    |             |
| No message need your attention.                                                                    |                                    |                                    |                                                                                                    |             |
|                                                                                                    |                                    |                                    | GovOnline, Copyright ©1994-2017 enfoTech & Consulting Inc. All rights<br>Terms of Use   Privacy Statement | reserved.   |

#### (5) SUBMITTING AN ANNUAL REPORT

1. Select "Submittal" from the green bar at the top of the screen. Select "Start" for the Industrial Stormwater (GAR05000) Annual Report.

| DEM <sup>®</sup> GEORGIA<br>DEPARTMENT OF NATURAL RISOURCES                                                                                                    |                                                                                                    |                                                                                                    |                                                                                                    |
|----------------------------------------------------------------------------------------------------|----------------------------------------------------------------------------------------------------|----------------------------------------------------------------------------------------------------|----------------------------------------------------------------------------------------------------|
| My Dashboard Submittal M                                                                                                    | y Account                                                                                                    |                                                                                                    |                                                                                                    |
| My Dashboard     Submittal     M       Open Submittals     Image: Submittal Apply new Submittal     Image: Submittal Apply new Submittals       Image: Submittal Apply new Submittals     Image: Submittal Submittals       Image: Submittal Submittal Submittals     Image: Submittal Submittals       Image: Submittal Submittal Submittals     Image: Submittal Submittal Submittals       Submittal Submittals     Image: Submittal Submittal Sub | Submittal > Open Submittals > Start a N     Click the "Start" button to begin creati     You can save a draft of your application     Category: Permit/License V key     Department: (All) V Program     NPDES Department Submittal Ty     Total 2 items | ew Submittal g your application/report. /report at any time for future submission. word: m: (All)  Submittal Type: (All) pe List | (example: construction, air, water, and land etc.)                                                                  |
| Manage Permits/Certs.<br>Track permits or licenses<br>Correspondence Msg<br>Monitor correspondence Msg<br>Email History<br>Track emails for submitted<br>submittals                                                                                                    | Industrial Stormwater<br>(GAR050000) Annual Report                                                                                                    | Industrial Stormwater<br>(GAR050000) NOI / NEE                                                                                   |                                                                                                    |
| Link Paper Submission<br>Link Paper Submission<br>Search Public Submittal<br>Search Public Submittal                                                                                                    |                                                                                                    |                                                                                                    |                                                                                                    |
|                                                                                                    |                                                                                                    |                                                                                                    | GovOnline, Copyright ©1994-2017 enfoTech & Consulting Inc. All rights reserved.<br>Terms of Use   Privacy Statement |

2. Select the facility for which you wish to submit an annual report, and then select the "Get NOI/NEE Information" to autofill part of the form.

**NOTE:** If the "Effective NOI" box does not autofill when "Get NOI/NEE Information" is selected, contact EPD to resolve the issue.

| DEM <sup>®</sup> GEORGIA                                            |                                                                                                    |                               |                              |                    |         |  |
|---------------------------------------------------------------------|----------------------------------------------------------------------------------------------------|-------------------------------|------------------------------|--------------------|---------|--|
| NVIRONMENTAL PROTECTION DIVISION My Dashboard Submittal My          | Account                                                                                                    |                               |                              |                    |         |  |
| Wizard Panel                                                        | Submittal > Wizard Panel > An                                                                                                    | nual Report AR - Version 2012 |                              |                    |         |  |
| Data Entry<br>To fill in all Data Entry Forms                       | ANNUAL KEPORT AK - VERSION 2012 (SUBMITTAL ID: 48035) Please fill out the form below.                                                                                                    |                               |                              |                    |         |  |
| Annual Report AR - Version 2012                                     | Industrial Stormwater                                                                                                    | (GAR050000) Annual Repor      | t                            |                    |         |  |
| 2 Attachment<br>To upload or mail in all<br>required documentations | Instructions: Complete the following annual report using the records compiled for NPDES General Permit GAR050000 (2017 IGP), effective on June 1, 2017. All facil with the schedule provided in Part 7.2 of the 2017 IGP. This form must be completed and properly certified in accordance with Appendix B of the 2017 IGP, and sub request (or similar service) to the Non-Point Source Program, Storm Water Unit, EPD Watershed Protection Branch, 2 Martin Luther King Jr. Dr. SE, Suite 1462 East |                               |                              |                    |         |  |
| 3 Validation<br>To validate all required data<br>and documentations | * Facility/Property:<br>UGA CAMPUS TRANSIT (Rory Gilmore)                                                                                                    |                               |                              |                    |         |  |
| 4 Submission<br>To submit                                           | Mailing Address 1:<br>2505 Riverbend Rd.                                                                                                    |                               | Mailing Address 2:           | Mailing Address 2: |         |  |
|                                                                     | County:<br>Clarke                                                                                                    | City:<br>Athens               | State:<br>GA 🗸               | Zip:<br>30602      |         |  |
|                                                                     | Facility/Property Address 1:<br>2505 2505 Riverbend Rd                                                                                                    |                               | Facility/Property Address 2: |                    |         |  |
|                                                                     | County:<br>Clarke                                                                                                    | City:<br>Athens               | State:<br>GA 🗸               | Zip:<br>30605      |         |  |
|                                                                     | * Report for report                                                                                                    | ing year:                     |                              |                    |         |  |
|                                                                     | Effective NOI:                                                                                                    | Get NOI/NEE Informa           | tion                         |                    |         |  |
|                                                                     | * Primary SIC Code                                                                                                    | e: * Sector(s):               | Subsector(s):                |                    |         |  |
|                                                                     | 2. Name, title and to<br>* Name:                                                                                                    | elephone number of Storm V    | Water Pollution Preven       | tion Team l        | Leader: |  |

3. To submit sampling results, use the provided Excel file. This Excel file can also be found on the Georgia EPD Industrial Stormwater website (<u>http://epd.georgia.gov/npdes-industrial-storm-water-general-permits</u>). On the next section of the annual report, upload the Excel file.

| DEAN <sup>®</sup> GEORGIA<br>DEPARTMENT OF NATURAL RESOURCES                                                                                                    |                                                                                                    |
|----------------------------------------------------------------------------------------------------|----------------------------------------------------------------------------------------------------|
| My Dashboard Submittal My A                                                                                                    | Account                                                                                                    |
| Wizard Panel                                                                                                    | Submittal > Wizard Panel > Attachment                                                                                                    |
| <ul> <li>Wizard Panel</li> <li>Data Entry<br/>To fill in all Data Entry Forms</li> <li>Annual Report AR - Version<br/>2012</li> <li>Attachment<br/>To upload or mail in all<br/>required documentations</li> <li>Validation<br/>To validate all required data<br/>adocumentations</li> <li>Submission<br/>To submit</li> </ul> | Submittal > Waard Panel > Attachment ATTACHMENT (SUBMITTAL ID: 48035) To Include your attachment(s), dick on the "Upload" button and follow the instructions to upload. Upload" button can be dicked multiple times to attach multiple files under each category. These file types are accepted by the system: |
|                                                                                                    | Exit Save Previous Next                                                                                                    |

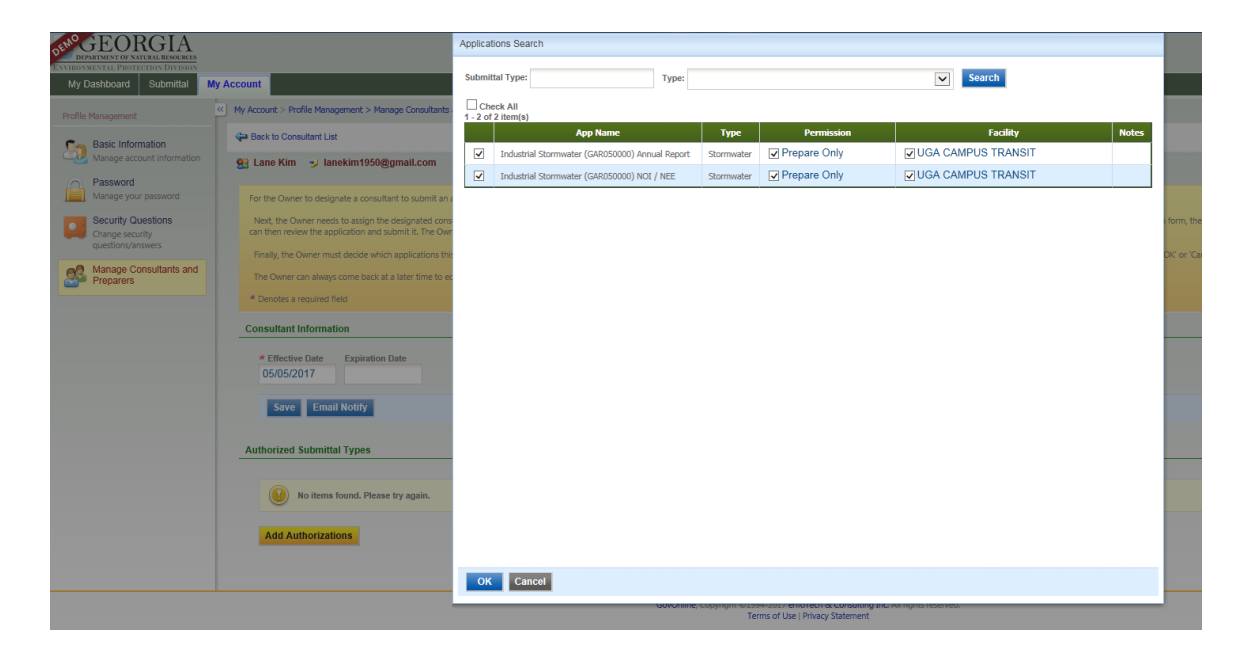

## (6) CONTACT INFORMATION

For help with GEOS and the Industrial General Permit, please contact:

Anna Truszczynski Stormwater Unit Manager 404.651.8548 Anna.truszczynski@dnr.ga.gov

Dan Loudermilk Environmental Engineer 404.651.8542 Dan.loudermilk@dnr.ga.gov

Grey Won Environmental Compliance Specialist 404.651.8541 Grey.won@dnr.ga.gov